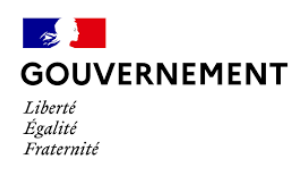

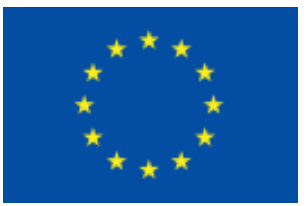

# **E-Synergie**

# Demande de paiement dématérialisée

Programme national FEAMPA FranceAgriMer 2021-2027

# **Préambule**

Ce tutoriel a pour vocation de vous aider à préparer la saisie de votre demande de paiement via le portail e-Synergie en vous présentant les pièces à fournir, et à vous guider tout au long de votre saisie.

### Informations pratiques préliminaires

NB : des consignes et aides nécessaires à la saisie de la demande de paiement sont intégrées au sein des différents écrans. Nous vous invitons à vous y reporter.

- Le **symbole** 🥙 situé à droite d'un champ permet d'afficher une aide à saisir sur le champ concerné.
- L'astérisque (\*) indique que le champ est à renseigner obligatoirement.
- Les champs grisés ne sont pas saisissables ou sont remplis automatiquement ;
- Enregistrez régulièrement votre saisie et ne fermez pas la fenêtre en cliquant sur la croix rouge sans avoir enregistré au préalable : toutes les données saisies seraient perdues.

### Vous pouvez à tout moment :

- Supprimer votre demande,
- Exporter et récupérer à tout moment votre demande au format PDF tout au long de votre saisie,
- Communiquer avec le service en charge du suivi de votre demande une fois celle-ci envoyée, en cliquant sur le <u>bouton</u> « Communication »

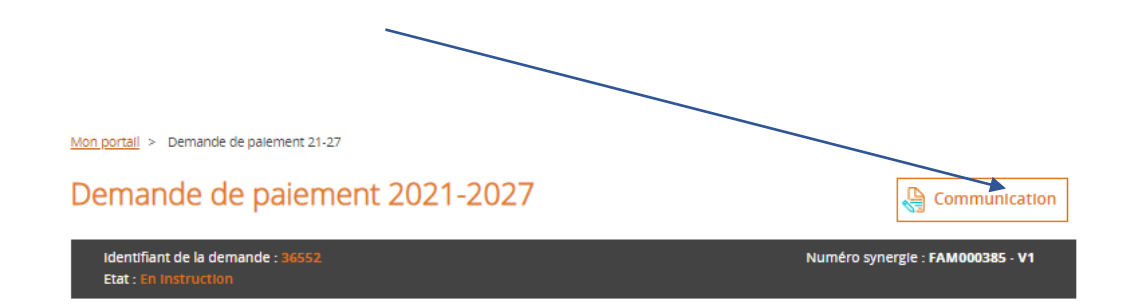

| Ħ | Ô |
|---|---|
|   |   |

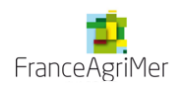

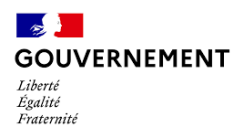

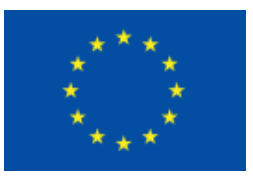

### Avant de démarrer la saisie de votre demande de paiement, assurez-vous :

• d'avoir à portée de main la convention attributive et les avenants éventuels ;

• de disposer de l'ensemble des pièces justificatives dématérialisées pouvant être regroupés par catégorie de dépense et le cas échéant et si besoin compressées dans un dossier au format ZIP (voir la liste des pièces à fournir)

<u>Suite à la programmation et au conventionnement d'une opération, vous pouvez procéder à une</u> demande de paiement selon les termes de la convention :

Le solde après l'achèvement de l'opération (à produire impérativement dans le délai imparti par la convention).

L'instructeur en charge de votre dossier est à même de vous demander toutes autres pièces justificatives lui permettant d'établir son contrôle de service fait. Il pourra préciser et compléter cette liste selon la nature de l'opération, du bénéficiaire.

La demande de paiement fera l'objet d'une instruction de la part du service instructeur compétent qui déterminera le montant à verser au bénéficiaire.

## Création de la Demande de paiement

Elle s'effectue à partir de votre portail, en cliquant sur le bouton

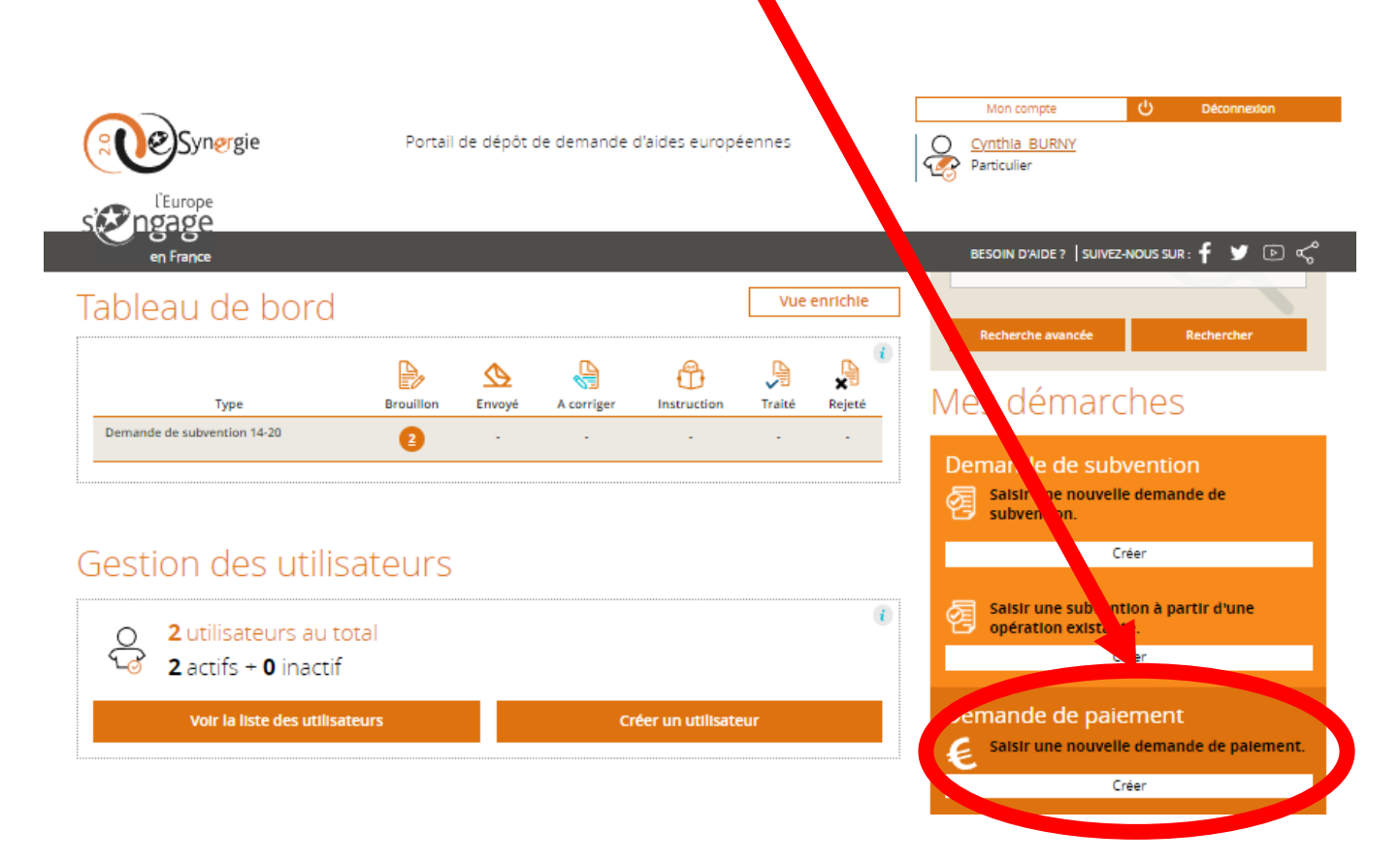

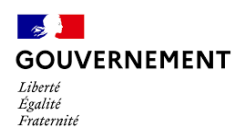

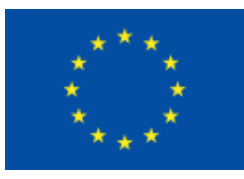

Vous accédez au 1er écran de la demande de paiement, dans lequel vous complèterez la partie **Contexte de la Demande**, à savoir :

- Dans la case « Opération », sélectionnez le projet (Numéro Synergie et libellé) pour lequel vous souhaitez faire une demande de paiement dans la liste de vos projets conventionnés.
- Pour le reste des informations, les cases se remplissent automatiquement grâce aux informations fournies lors de la demande de subvention.

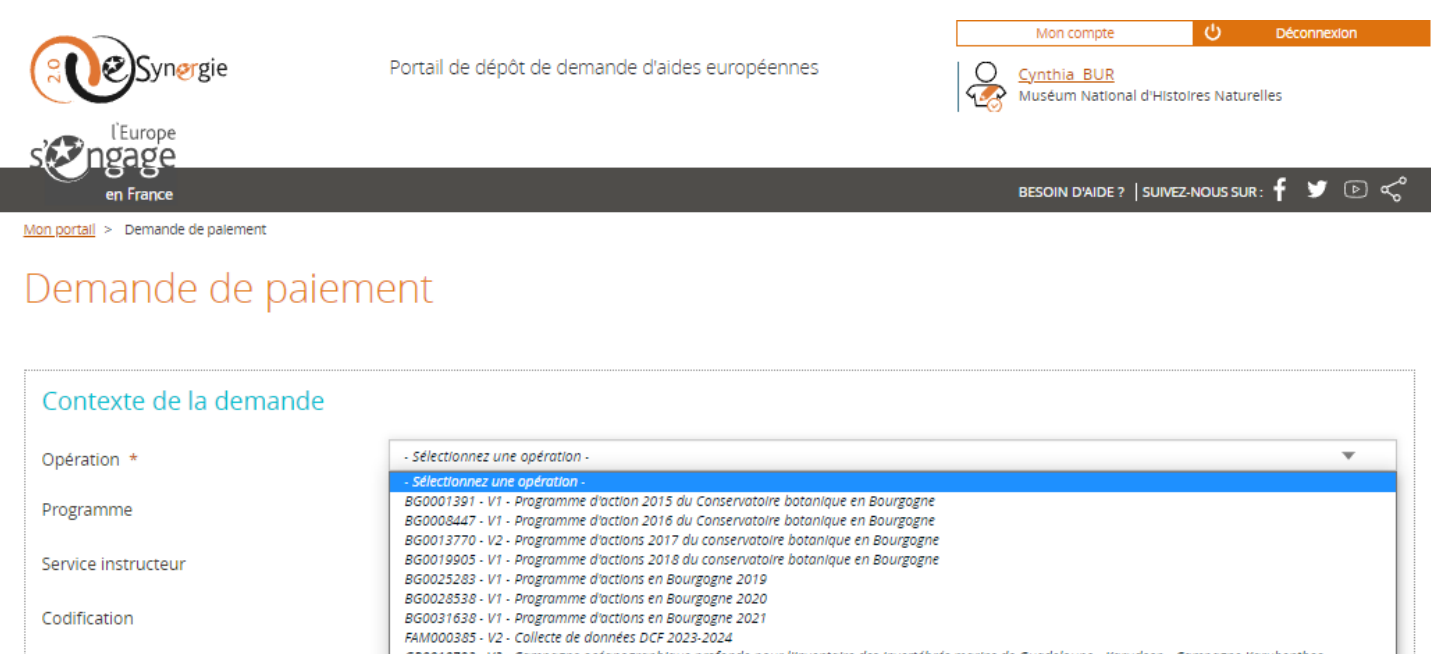

Contact de l'organisme de ges

PERSONNE À CONTACTER AU SERVICE INSTRUCTEUR

La saisie de la demande de paiement se déroule ensuite au long de 7 étapes de navigation matérialisées dans le bandeau en haut de l'écran :

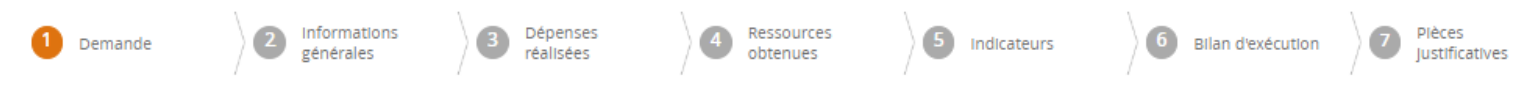

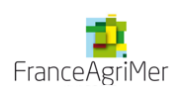

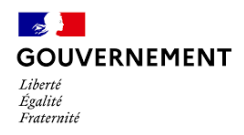

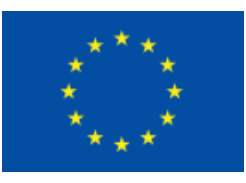

## Etape 1 - Demande

- Informations sur l'opération programmée : cette première partie se complète automatiquement
- Demande de paiement : vous devrez renseigner obligatoirement le « Type de demande de paiement » avec, conformément à votre convention, indiquer s'il s'git d'un acompte ou d'un solde.

Attention: si vous sélectionnez Solde, aucune autre demande de paiement ne pourra être déposée au titre du dossier

| 1. Demande                                                                                                    |                                                                                |
|----------------------------------------------------------------------------------------------------|--------------------------------------------------------------------------------|
| Informations sur l'opération programmée 9                                                                                                    |                                                                                |
| Votre référence de demande eSynergie                                                                                                    | 32039                                                                          |
| Date du dépôt de votre demande                                                                                                    | 27/09/2022                                                                     |
| Numéro de l'opération Synergie                                                                                                    | FAM000385 - V2                                                                 |
| Intitulé de l'opération                                                                                                    | Collecte de données DCF 2023-2024                                              |
| Programme                                                                                                    | Programme national FEAMPA FranceAgriMer 2021-2027                              |
| Service Instructeur                                                                                                    | FranceAgriMer (FAM)                                                            |
| Codification principale                                                                                                    | TA.1.4.2 : Collecte et la diffusion de données dans le cadre de la DCF         |
| Montant total de l'opération programmée (EUR)                                                                                                    | 529 394.18                                                                     |
| Demande de paiement                                                                                                    |                                                                                |
| <u>Sélectionner le type demande de palement</u> :<br>- Acompte(s) : possible(s) au cours de la période de réalisation de l'opération ;<br>- Solde : à réaliser après l'achèvement de l'opération (à produire en principe dans | les 6 mois suivant la fin de l'opération).                                     |
| Attention : tout changement du type de la demande de paiement peut effacer tou                                                                                                    | ut ou partie des saisies déjà effectuées.                                      |
| Type de la demande de palement *                                                                                                    | <ul> <li>Acompte (Bllan Intermédiaire)</li> <li>Solde (Bllan final)</li> </ul> |
| * champs obligatoires                                                                                                    |                                                                                |

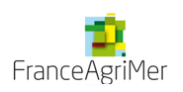

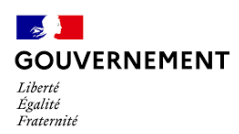

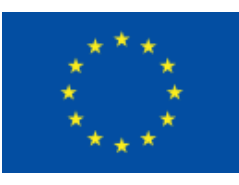

# Etape 2 – Informations générales

| 2. Informations générales                                                    |                                   |                 |     |  |  |  |  |
|------------------------------------------------------------------------------|-----------------------------------|-----------------|-----|--|--|--|--|
| Utilisateur ayant créé la demande de paiement                                |                                   |                 |     |  |  |  |  |
| Prénom utilisateur                                                           | Cynthia                           | Nom utilisateur | BUR |  |  |  |  |
| Fonction                                                                     |                                   |                 |     |  |  |  |  |
| Bénéficiaire concerné par la de                                              | emande de paiement                |                 |     |  |  |  |  |
| Tlers Muséum National d'Histoires Naturelles                                 |                                   |                 |     |  |  |  |  |
| BénéficIaIre * SIRET : 18004417400019 Muséum National d'Histoire Naturelle 🔻 |                                   |                 |     |  |  |  |  |
| Contact de l'organisme de gest                                               | Contact de l'organisme de gestion |                 |     |  |  |  |  |

# Dans cette partie pré remplie, vous pouvez éventuellement compléter la partie « Fonction » et modifier le bénéficiaire si nécessaire, notamment en cas de changement de n° SIRET : procédure en page suivante.

| PERSONNE À CONTACTER AU SERVICE INSTRUCTEUR |                                        |           |           |               |  |  |  |
|---------------------------------------------|----------------------------------------|-----------|-----------|---------------|--|--|--|
| Prénom                                      | Unité Pêche                            | Nom       |           | FranceAgriMer |  |  |  |
| Courriel                                    | synergie2.0-recette@synergie-europe.fi | Téléphone |           | 0173303000    |  |  |  |
| Informations utiles pour le porteur         |                                        |           |           |               |  |  |  |
| COORDONNÉES DU SERVICE INSTRUCTEU           | R TRAITANT VOTRE DEMANDE               |           |           |               |  |  |  |
| Nom du service instructeur                  | FranceAgriMer                          |           |           |               |  |  |  |
| Adresse                                     | 12 rue Henri Rol-Tanguy                |           |           |               |  |  |  |
| Complément géographique                     |                                        |           |           |               |  |  |  |
| Complément destinataire                     |                                        |           |           |               |  |  |  |
| Lieu dit                                    |                                        |           |           |               |  |  |  |
| Code postal                                 | 93555                                  | Ville     | Montreuil |               |  |  |  |
| Pays                                        | France                                 |           |           |               |  |  |  |
| Courriel                                    | synergie2.0-recette@axyus.com          |           |           |               |  |  |  |
| * champs obligatoires                       |                                        |           |           |               |  |  |  |

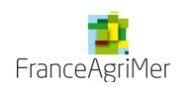

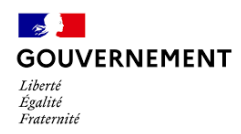

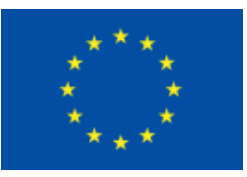

### En cas de changement de n° SIRET

### Aller dans « mon compte » et cliquer sur « Ajouter SIRET »

| Synergie                 | Portail de              | européennes                | 0              | Mon comp<br>Amaury Le<br>ETABLISSEM | te<br>g <u>ros</u><br>ENT NATIONA | ل Déco<br>AL DES PRODUITS | onnexion<br>DE L    |       |
|--------------------------|-------------------------|----------------------------|----------------|-------------------------------------|-----------------------------------|---------------------------|---------------------|-------|
| l'Europe<br>en France    |                         |                            |                |                                     | BESOIN D'AID                      | )e?   suivez-             | -NOUS SUR: <b>f</b> | ¥ 🖻 쑥 |
| Infos compt <del>e</del> | Profil formulaire       | Infos organisations        |                |                                     |                                   |                           |                     |       |
| Mon entité publiq        | ue                      |                            | Mon historiqu  | ue de SIRE                          | Г                                 |                           | Ajouter SIR         | ET    |
| Numéro SIRET             | 13000636400017          |                            | SIRET          | Date d'ajout                        | Courant                           | Action                    |                     |       |
| Raison sociale *         | ETABLISSEMENT NATION    | AL DES PRODUITS DE L'AGRIC | 13000636400017 | 17/08/2017                          | 0                                 |                           |                     |       |
| Courriel                 | synergie2.0-recette@syn | ergie-europe.fr            |                |                                     |                                   |                           |                     |       |
| Téléphone *              | 0101010101              |                            |                |                                     |                                   |                           |                     |       |
| Fax                      |                         |                            |                |                                     |                                   |                           |                     |       |

Une fois le nouveau SIRET enregistré, sélectionner le SIRET à utiliser

| Mon historiqu  | ue de SIRE   | Г          |        |
|----------------|--------------|------------|--------|
| SIRET          | Date d'ajout | Courant    | Action |
| 84479451100015 | 08/06/2023   | $\bigcirc$ |        |
| 84479451100023 | 19/02/2024   | 0          | P      |

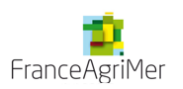

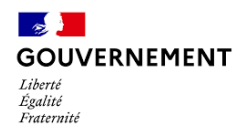

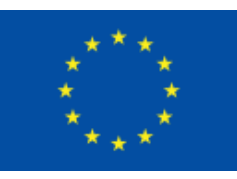

# Etape 3 – Dépenses réalisées

| 1 Demande                                                                                                    | Informations<br>générales                                                                                                    | 3 Dépenses<br>réalisées                                                                                                    | Ressources obtenues                                                                                                    | S Indicateurs                                             | 6 Bilan d'exécution                                           | Pièces<br>justificatives        |
|----------------------------------------------------------------------------------------------------|----------------------------------------------------------------------------------------------------|----------------------------------------------------------------------------------------------------|----------------------------------------------------------------------------------------------------|-----------------------------------------------------------|---------------------------------------------------------------|---------------------------------|
| 3. Dépense                                                                                                    | s réalisées                                                                                                    |                                                                                                    |                                                                                                    |                                                           |                                                               |                                 |
| Les dépenses fai<br>justificatives à joi                                                                                               | isant l'objet de la demande de pa<br>indre).                                                                                                    | iement et joindre au pr                                                                                                    | résent dossier les justificatifs (                                                                                                    | comptables ou pièces équiv                                | valentes de valeur probante (                                 | (Cf. volet 7. Liste des pièces  |
| Attention : Toute<br>Le paiement de l<br>des réalisations o<br><del>NB : il est nécess</del><br>Attention : Assun<br>Cette annexe n'er | dépense non payée, non acquittée<br>'aide européenne pour les opératio<br>ou des résultats.<br>aire de se reporter à la notice expli<br>ez-vous que pour chaque dépense<br>at pas à remplir lorsque les dépens | e, non justifiée par une p<br>ons dont les dépenses so<br>cative de la demande de<br>déclarée est joint la piéc<br>es sont toutes déclarées | ièce probante ne pourra être a<br>ont déclarées sur la base d'un t<br><del>: paiement.<br/>: e justificative correspondante.<br/>: sur une base forfaitaire.</del> | nalysée et sera donc rejetée<br>arème standard de coûts u | par le service instructeur.<br>nitaires ou d'un montant forfa | aitaire est calculé en fonction |
| Tableau des                                                                                                    | s dépenses 😢                                                                                                    |                                                                                                    |                                                                                                    |                                                           |                                                               |                                 |
| Astuce :<br>si vous avez bear<br>MS EXCEL vos dé<br>ou                                                                                 | ucoup de dépenses à saisir, vous p<br>penses en vous inspirant de la pre                                                                                                    | <del>ouvez saisir la</del> première<br>nière ligne et les réimpo                                                                            | e ligne en cliquant sur le bouto<br>ort <del>er en une se</del> ule passe avec le                                                                                  | n "+" puis exporter le tablea<br>bouton "Importer".       | au au format CSV. Vous pouve                                  | ez alors saisir en masse dans   |
| Saissisez les en e<br>existante.                                                                                                    | cliquant sur le bouton " + " à droi                                                                                                    | te dans le tableau, moo                                                                                                    | difiez les si besoin en cli <del>quant</del>                                                                                                    | sur la flèche " > " puis sur                              | le bouton représentant un "                                   | "crayon" à droite d'une ligne   |
|                                                                                                    |                                                                                                    |                                                                                                    |                                                                                                    |                                                           |                                                               |                                 |

### Préparation préalable

- Renseignez le détail des dépenses réalisées dans l'annexe financière et la faire signer par les personnes habilitées (représentant légal et éventuellement comptable public, commissaire aux comptes, expert-comptable). Si l'annexe n'est pas certifiée par un comptable public, commissaire aux comptes ou expert-comptable, il faut transmettre l'ensemble des factures acquittées
- Re saisissez le total de chaque poste de dépenses de l'annexe financière dans le tableau des dépenses visible à l'écran

# a. Saisir ou modifier une dépense :

Les colonnes « *catégories de dépenses* » et « *libellé* » sont pré-remplies et correspondent aux informations de la convention attributive.

Cliquez sur « + » pour ajouter ou modifier une dépense du poste de dépense concerné

| Catégorie de dépenses                                                                                      | Libellé                      | Linear | Montant pièce<br>comptable (EUR) | Montant<br>présenté (EUR) | Emission de la<br>facture | Action |
|----------------------------------------------------------------------------------------------------|------------------------------|--------|----------------------------------|---------------------------|---------------------------|--------|
| 0003- FEAMPA- Coùts indirects - taux<br>forfaitaire max de 15 % des frais de<br>personnel directs - Art 49 | [1]. Frais indirects 2023    |        | 0.00                             | 0.00                      |                           |        |
| 0002- FEAMPA- Frais de personnel directs<br>sous forme de coûts unitaires                                  | [2]. Frais de personnel 2023 |        | 0.00                             | 0.00                      |                           | +      |

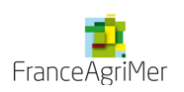

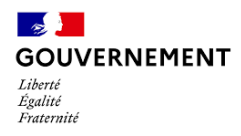

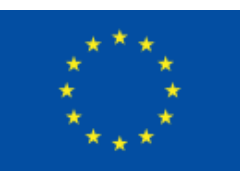

## Sélectionnez le type de dépense : Unitaire ou Récapitulatif

**<u>Type Unitaire</u>**: à utiliser pour les dépenses sous forme de coûts réels : prestations de service, frais de mission RUP et international

**<u>Type Récapitulatif</u> :** à utiliser pour les dépenses sous forme de coûts simplifiés : dépenses de personnel, frais de mission au forfait, coûts indirects, primes de mer...

### Dépenses de personnel

| 3. Dépenses réalisées : Ajout/modification de dépense            |                            |  |  |  |  |  |
|------------------------------------------------------------------|----------------------------|--|--|--|--|--|
| Description de la dépense                                        |                            |  |  |  |  |  |
| Mode de présentation ? *                                         | O Unitaire O Récapitulatif |  |  |  |  |  |
| Référence de la dépense 😗 *                                      | Annexe financière          |  |  |  |  |  |
| Nom du fichier contenant la pièce justificative<br>de la dépense |                            |  |  |  |  |  |
| Descriptif 🥬                                                     |                            |  |  |  |  |  |
| Dépenses de personnel                                            |                            |  |  |  |  |  |
|                                                                  | 979 caractères restants    |  |  |  |  |  |
| Coût unitaire                                                    |                            |  |  |  |  |  |
| Code barème                                                      | Non déterminé              |  |  |  |  |  |
| Nombre d'unités présentées *                                     | 1.000                      |  |  |  |  |  |
| Unité de mesure                                                  | euros/heure                |  |  |  |  |  |
| Coût unitaire *                                                  | 150 000.00                 |  |  |  |  |  |
| Montant présenté (EUR)                                           |                            |  |  |  |  |  |
| Montant présenté (EUR)                                           | 150 000.00 (TTC)           |  |  |  |  |  |
| Commentaire                                                      |                            |  |  |  |  |  |

# <u>Le coût unitaire</u> correspond au total des dépenses de personnel figurant à l'annexe financière

Ne pas tenir compte de l'information TVA (TTC)

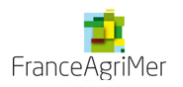

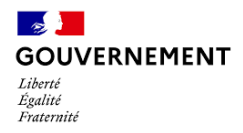

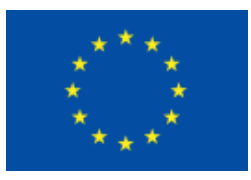

### Prestations de service ou investissement

#### 3. Dépenses réalisées : Ajout/modification de dépense

| Description de la dépense                                            |                            |               |
|----------------------------------------------------------------------|----------------------------|---------------|
| Mode de présentation ? *                                             | O Unitaire 🗌 Récapitulatif |               |
| Date d'émission de la facture ? *                                    | 01/01/2023 🛗               |               |
| Date d'acquittement 🗘                                                |                            |               |
| Référence de la dépense 🍞 *                                          | Annexe financière          |               |
| Nom du fichier contenant la pièce justificative<br>de la dépense ? * | Nom du fichier             |               |
| Emetteur ? *                                                         | DIVERS                     |               |
| Descriptif                                                           |                            |               |
|                                                                      | 1000 caractè               | eres restants |
| Montant présenté                                                     |                            |               |
| Montant de la pièce comptable (EUR) <mark>?</mark> *                 | 50 000.00                  |               |
| Montant non présenté (EUR) 7                                         |                            |               |
| Montant présenté (EUR)                                               | 50 000.00 Taux (%)         | 100.00        |
| Commentaire                                                          |                            |               |

#### Description de la dépense :

- Date d'émission de la facture : Date de début de l'opération
- <u>Date d'acquittement</u>: renseigner la dernière date de paiement des dépenses présentées dans le cadre de la demande de paiement
- Référence de la dépense : « Annexe financière »
- <u>Emetteur</u> : DIVERS

#### Montant présenté :

Montant de la pièce comptable : Indiquez le montant total figurant à l'annexe financière

Montant non présenté : Sans objet

Préciser dans « <u>Commentaire</u> » si ces dépenses sont présentées en Hors Taxe (HT) ou Toutes Taxes Comprises (TTC) selon votre régime TVA

### La procédure pour les Frais de mission sur une base réelle est identique à celle des prestations de service

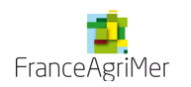

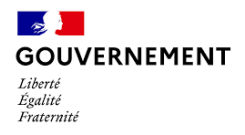

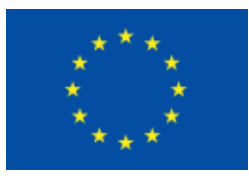

### Après validation, les informations que vous venez de saisir s'affichent dans le tableau ci-dessous:

| Catégorie de dépenses                                                                                      | Libellé                                      | Emetteur | Montant plèce<br>comptable (EUR) | Montant<br>présenté (EUR) | Emission de la facture Action |
|----------------------------------------------------------------------------------------------------|----------------------------------------------|----------|----------------------------------|---------------------------|-------------------------------|
| 0003- FEAMPA- Coûts indirects - taux<br>forfaitaire max de 15 % des frais de<br>personnel directs - Art 49 | [1]. Dépenses indirectes liées à l'opération |          | 0.00                             | 22 500.00                 | ÷                             |
| 0006- FEAMPA- Frais de mission- sous<br>forme de taux forfaitaire                                          | [2]. Frais de mission (forfait)              |          | 0.00                             | 7 350.00                  | •                             |
| 0002- FEAMPA- Frais de personnel directs<br>sous forme de coûts unitaires                                  | [3]. Dépenses de personnel >                 |          | 0.00                             | 150 000.00                | •                             |
| 0001- FEAMPA- Dépenses d'investissement<br>matériel et immatériel                                          | [4]. Prestations de service >                |          | 50 000.00                        | 50 000.00                 | Ŧ                             |
| Total des dépenses                                                                                         |                                              |          | 50 000.00                        | 229 850.00                |                               |

*Légende du tableau : [MP] : Type de poste : "Marché public".* 

# b. Télécharger les pièces concernant les dépenses

- Le fichier Excel « annexe financière» complété ;
- L'annexe financière au format pdf signée obligatoirement du représentant légal de la structure et éventuellement par le comptable public ou le commissaire aux compte;

Si ce dernier cadre n'est pas signé, fournir les pièces permettant de justifier l'acquittement des dépenses (factures acquittées ou relevés bancaires ou mandat permettant d'identifier le montant décaissé pour chaque dépense)

### Le fichier obtenu en « récapitulatif des dépenses » n'est pas à utiliser

<u>Attention</u> : veillez à limiter le nom des fichiers et dossiers/sous-dossiers à environ 30 caractères pour faciliter les traitements.

<u>Astuce</u> : Il est possible de télécharger en seule fois l'ensemble des pièces de dépenses placées dans des dossiers et sous dossiers correspondant aux postes de dépenses et regroupées dans un fichier compressé au format zip avec une taille ne dépassant pas 100 Mo. Le poids maximum des dépôts est limité à 1000 Mo.

### Procédure pour créer un dossier compressé comprenant des sous-dossiers avec les pièces à transmettre :

Réalisez un clic droit sur le dossier à compressé puis "Envoyer vers" et de choisir "Dossier compressé" sous Windows (ou clic droit et "Compresser" sous Mac). Le dossier compressé apparait en dessous du dossier d'origine et peut être téléchargé si sa taille ne dépasse pas 100 Mo sinon le découper plus finement.

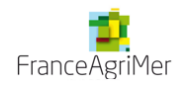

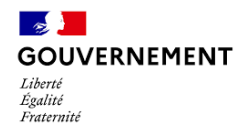

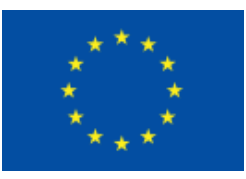

## **Etape 4 – Ressources obtenues**

### Préparation préalable

• Renseignez l'annexe « calculatrice subvention »

1. Cet écran permet de renseigner les ressources déjà obtenues e cas échéant et celles sollicitées au titre de la présente demande de paiement.

Dans le tableau des ressources, veuillez indiquer, pour les cofinanceurs hors UE uniquement, les montants déjà perçus dans la colonne "montant versé récemment" et le montant sollicité dans la colonne "montant présenté".

2. Saisissez en bas de l'écran le montant de l'aide de l'Union Européenne attendue et que vous sollicitez dans cette demande.

3. Téléchargez les pièces justificatives des ressources versées par les cofinanceurs

Attention : Tout cofinancement public non accompagné d'un justificatif de versement peut compromettre la certification et le paiement de l'aide européenne.

# Tableau des ressources

| Financement          | Financeur                                                                 | Montant retenu<br>(programmé) (EUR) | (i) Montant versé<br>récemment (EUR) | Montant<br>présenté (EUR) | Action |
|----------------------|---------------------------------------------------------------------------|-------------------------------------|--------------------------------------|---------------------------|--------|
| UNION EUROPEENNE     | Fonds européen pour les affaires maritimes, la p<br>êche et l'aquaculture | 206 442.10                          | 0.00                                 | 0.00                      | t      |
| ETAT                 | Écologie, développement durable et énergie                                | 88 475.19                           | 0.00                                 | 0.00                      | +      |
| Total des ressources |                                                                           | 294 917.29                          | 0.00                                 | 0.00                      |        |

### Colonne Montant retenu : Montant de la convention attributive de l'aide

Ce tableau n'est pas à renseigner

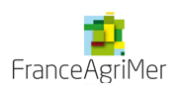

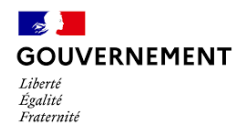

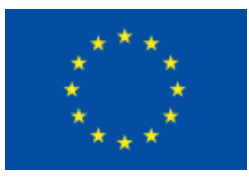

Pièces à télécharger :

- Fichier Excel de l'annexe « calculatrice subvention »
- Annexe « autres aides publiques perçues »

| Télécharger les pièces concernant les i                                                                                      | ressources                                                                                    |                                                           |
|----------------------------------------------------------------------------------------------------|-----------------------------------------------------------------------------------------------|-----------------------------------------------------------|
| Ajoutez l'état récapitulatif des ressources au format PDF signé<br>Dans "montant présenté", précisez le montant conventionné | à l'emplacement prévu par le comptable public, le commissaire au<br>                          | ux comptes ou tout organisme compétent en droit français. |
| + Ajouter une pièce jointe concernant les ressources Le pi<br>PNG;GIF;JPEG;DOC;DOCX;PPT;PPTX;XLS;XLSX;PDF;ZIP;RAR;ODT;       | oids maximum des dépôt est limités à 1000 Mo, à concurrence de<br>;ODF;ODP;JPG;CSV;ODS;TXT;7Z | 100 Mo par fichier respectant les extensions autorisées : |
| Versement UE sollicité (EUR): *                                                                                              | 120 671.                                                                                      | 25                                                        |
| < Etape précédente                                                                                                    |                                                                                               | Enregistrer Etape suivante >                              |

Vous devez indiquer le « *Versement UE sollicité* » - <u>la part UE uniquement</u> – cf. annexe calculatrice de la subvention, colonne B 20 – « Dont part FEAMPA », soit pour notre exemple 120 671,25 € pour un total de dépenses réalisées de 229 850,00 €

ATTENTION : Ce montant pourra être revu par le service instructeur lors du contrôle de service fait

| Versement UE sollicité (EUR): * | 120 671.25 |  |
|---------------------------------|------------|--|
|                                 |            |  |

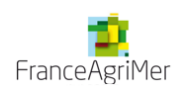

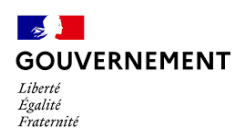

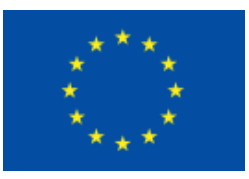

# **Etape 5 – Les indicateurs**

| 5. Indicateurs                                                                                                |                                                    |                                       |                                   |                    |                                                                 |  |  |  |
|----------------------------------------------------------------------------------------------------|----------------------------------------------------|---------------------------------------|-----------------------------------|--------------------|-----------------------------------------------------------------|--|--|--|
| Saisir les valeurs réalisées cumulées (depuis le début de l'opération) au stade de cette demande de paiement. |                                                    |                                       |                                   |                    |                                                                 |  |  |  |
| <i>Pour vous aider lors de votre saisie</i> : Cliquez ici p                                                   | oour consulter les (                               | Guides des indicate                   | urs.                              |                    |                                                                 |  |  |  |
| Indicateurs                                                                                                   |                                                    |                                       |                                   |                    |                                                                 |  |  |  |
| Indicateur                                                                                                    | Туре                                               | Unité                                 | Valeur<br>conventionnée           | Valeur<br>réalisée | Commentaire Action                                              |  |  |  |
| FEAMPA_CR 16 - Entités bénéficiant d'activités de<br>promotion et d'information <i>i</i> *                    | Résultat                                           | Entités 👔                             | 187.00                            |                    | •                                                               |  |  |  |
| Je confirme avoir fourni toutes les pièce                                                                     | s justificatives né                                | cessaires.                            |                                   |                    |                                                                 |  |  |  |
| Télécharger les pièces concerr                                                                                | nant les ind                                       | icateurs                              |                                   |                    |                                                                 |  |  |  |
| Ajouter une pièce jointe concernant les indice<br>PNG;GIF;JPEG;DOC;DOCX;PPT;PPTX;XL5;XLSX;PD                  | <mark>ateurs</mark> Le poids r<br>F;ZIP;RAR;ODT;OD | naximum des dépô<br>F;ODP;JPG;CSV;ODS | it est limités à 1000<br>5;TXT;7Z | Mo, à concurrence  | e de 100 til par fichier respectant les extensions autorisées : |  |  |  |
|                                                                                                    |                                                    |                                       |                                   |                    |                                                                 |  |  |  |
|                                                                                                    |                                                    |                                       |                                   |                    |                                                                 |  |  |  |
|                                                                                                    |                                                    |                                       |                                   |                    |                                                                 |  |  |  |

Dans cet écran, vous devez renseigner la valeur « *réalisée* » pour les indicateurs conventionnés (cf. annexe 1 de votre convention, valeur à mettre à jour)

Vous devez ensuite cocher la case « Je confirme avoir fourni toutes les pièces justificatives nécessaires »

### Indicateurs

| Indicateur                                                                        | Туре     | Unité     | Valeur<br>conventionnée | Valeur<br>réalisée | Commentaire |   | Action |
|-----------------------------------------------------------------------------------|----------|-----------|-------------------------|--------------------|-------------|---|--------|
| FEAMPA_CR 16 - Entités bénéficiant d'activités de promotion et d'information $i $ | Résultat | Entités į | 187                     | 185                |             | 1 |        |
| _                                                                                 |          |           |                         |                    |             |   |        |

Je confirme avoir fourni toutes les pièces justificatives nécessaires.

## Télécharger les pièces concernant les indicateurs

+ Ajouter une pièce jointe concernant les indicateurs Le poids maximum des dépôt est limités à 1000 Mo, à concurrence de 100 Mo par fichier respectant les extensions autorisées : PNG;GIF;JPEG;DOC;DOCX;PPT;PPTX;XLS;XLSX;PDF;ZIP;RAR;ODT;ODF;ODP;JPG;CSV;ODS;TXT;7Z

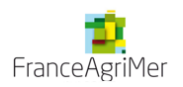

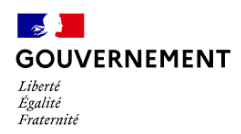

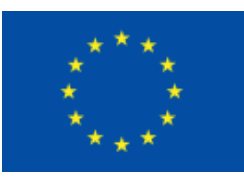

### Etape 6 – Bilan d'exécution

Dans la première partie du « *bilan d'exécution* », toutes les informations à remplir sont obligatoires. Certaines rubriques étant limitées en nombre de caractères.

- Tout d'abord vous devez saisir la période de réalisation de l'opération concernée par la présente demande de paiement (*la date doit être saisie sous format jj/mm/aaaa ou bien elle peut être sélectionnée à partir du calendrier*).
- Dans le bloc suivant constat de réalisation, vous devez résumer les actions réalisées
- Ensuite trois questions, concernant la conformité des réalisations aux objectifs prévus dans la convention attributive d'aide, vous sont posées. Il suffit de répondre en cochant par oui ou non les cases correspondantes. De plus, il vous est demandé d'expliquer dans le bloc suivant d'éventuels écarts.

#### EXEMPLE DE SAISIE

### Période d'exécution

Période d'exécution physique de l'opération au titre du présent bilan

| Du * 01/ | /01/2023 🛗 | Au * | 31/12/2023 | <u></u> |
|----------|------------|------|------------|---------|
|----------|------------|------|------------|---------|

### Constat de réalisation

Décrire les actions réalisées sur le projet à ce jour et depuis le dernier bilan le cas échéant, en référence à l'opération conventionnée \*

| Résumez les actions réalisées                               |                                              |                         |
|-------------------------------------------------------------|----------------------------------------------|-------------------------|
|                                                             |                                              | 960 caractères restants |
| Les réalisations sont-elles conformes aux objectifs inscrit | ts dans la convention attributive d'aide :   |                         |
| En termes de calendrier *                                   | 🔾 Oui 🗌 Non                                  |                         |
| En termes d'objectifs de réalisation *                      | 🔾 Oui 🗌 Non                                  |                         |
| En termes de livrables *                                    | Oui Oni                                      |                         |
| Expliquez les écarts éventuels avec les objectifs / contenu | us / calendriers prévus dans la convention * |                         |
| À remplir en fonction des écarts                            | 1                                            |                         |
|                                                             |                                              | li.                     |
|                                                             |                                              | 937 caractères restants |

-..

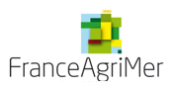

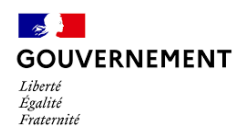

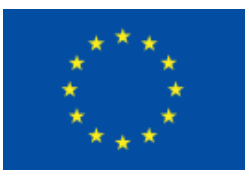

# Etape 6 – Bilan d'exécution

### **EXEMPLE DE SAISIE, A ADAPTER EN FONCTION DE VOTRE DOSSIER**

| Bilan                                                                                        |                     |                 |          |          |               |             |
|----------------------------------------------------------------------------------------------|---------------------|-----------------|----------|----------|---------------|-------------|
| Indicateurs *                                                                                |                     |                 |          |          |               |             |
| Les valeurs conventionnées ont-elles été atteintes :                                         |                     |                 |          |          |               |             |
| Au niveau des indicateurs de réalisation *                                                   | Oui                 | O Non           | O Nor    | concerné |               |             |
| Au niveau des indicateurs de résultat *                                                      | Oui                 | O Non           | O Nor    | concerné |               |             |
| Expliquez les éventuels écarts *                                                             |                     |                 |          |          |               |             |
| Détailler les écarts                                                                         |                     |                 |          |          |               | 1.          |
|                                                                                              |                     |                 |          |          | 990 caractère | es restants |
| Opération *                                                                                  |                     |                 |          |          |               |             |
| L'opération est-elle en sous-réalisation (c'est à dire que le coût total éligible réalisé e  | st inférieur au coû | t total program | ımé) ? * | Oui      | O Non         |             |
| Si oui, expliquez les raisons et les incidences sur l'opération *                            |                     |                 |          |          |               |             |
| « Résumé des actions réalisées »                                                             |                     |                 |          |          |               | 1           |
|                                                                                              |                     |                 |          |          | 960 caractère | es restants |
| L'opération est-elle en sur-réalisation (c'est à dire que le coût total éligible réalisé est | supérieur au coût   | total program   | mé)?*    | 🔘 Oui    | O Non         |             |
| Existe-t-il d'autres modifications survenues au cours de la mise en oeuvre de l'opéra        | tion et/ou lors de  | son achèvemei   | nt ? *   | Oui      | O Non         |             |

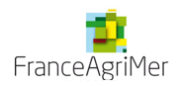

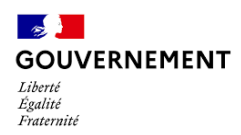

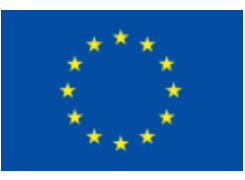

# Respect des obligations européennes et nationales

Publicités

| Quelles actions de publicité avez-vous réalisées (support, date, cible visée,) ? 😲 *                                                                                                    |                                          |
|----------------------------------------------------------------------------------------------------|------------------------------------------|
| A préciser                                                                                                    | li.                                      |
| Si vous êtes soumis aux règles de la commande publique                                                                                                    | 990 caractères restants                  |
|                                                                                                    |                                          |
| À réception de votre demande de paiement le contrôleur de l'autorité de gestion vérifiera le respect des règles de la commande publique.                                                                                                    |                                          |
| Il vous sera demandé de fournir les pièces justificatives correspondantes.                                                                                                    | Sans objet                               |
| Un document annexe à votre dossier, complété par le contrôleur, devra restituer l'ensemble des points de contrôle règlementaire.                                                                                                    | ,                                        |
| Si votre opération est soumise aux règles en matière d'aides d'Etat                                                                                                    |                                          |
| À réception de votre demande de paiement, le contrôleur de l'autorité de gestion vérifiera le respect du régime d'aide dont relève l'opération.<br>Un document annexe à votre dossier, complété par le contrôleur, devra restituer l'ensemble des points de contrôle règlementaire. | Sans objet                               |
| De quelle manière avez-rous pris en compte les principes horizontaux couverts par votre opération (égalité hommes-femmes et noi ? *                                                                                                    | n-discrimination, développement durable) |
| Sans objet                                                                                                    |                                          |

Dans le premier bloc, vous devez décrire les actions de publicité de la subvention européenne que vous avez entreprises pour votre opération (support, date, cible visée...), et joindre les pièces justificatives concernant la publicité à l'étape suivante N°7.

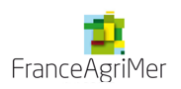

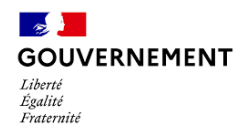

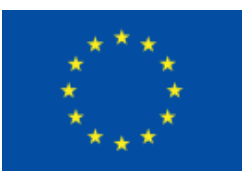

# **Etape 7 – Pièces justificatives**

### Vous trouverez le détail des pièces à fournir sur le site de FranceAgriMer: <u>https://www.franceagrimer.fr/filiere-peche-et-aquaculture/Accompagner/FEAMPA/OS-2.2-TA-1-</u> <u>Transformation-Regions-continentales-uniquement</u>

Attention, merci de joindre la liste des pièces justificatives cochée

| 1 Demande                             | Informations<br>générales                                                                                                    | Dépenses<br>réalisées         | Ressources<br>obtenues            | 5 Indicateurs      | 6 Bilan d'exécution | 7 Pièces<br>justificatives      |  |  |  |
|---------------------------------------|----------------------------------------------------------------------------------------------------|-------------------------------|-----------------------------------|--------------------|---------------------|---------------------------------|--|--|--|
| 7. Pièces just                        | ificatives                                                                                                    |                               |                                   |                    |                     |                                 |  |  |  |
| Les pièces ci-                        | dessous sont néc                                                                                                    | essaires à l'instru           | uction (DP de type                | : Solde (Bilan fin | al))                |                                 |  |  |  |
| Transmettre les au                    | tres pièces justificatives (hors d                                                                                                    | dépenses et ressources) : lie | en liste des pièces justificative |                    |                     |                                 |  |  |  |
| Transmettre                           | les pièces                                                                                                    |                               |                                   |                    |                     |                                 |  |  |  |
| + Ajouter une piè<br>PNG;GIF;JPEG;DOC | + Ajouter une pièce justificative Le poids maximum des dépôts est limité à 1000 Mo, à concurrence de 100 Mo par fichier respectant les extensions autorisées :<br>PNG;GIF;JPEG;DOC;DOCX;PPT;PPTX;XLS;XLSX;PDF;ZIP;RAR;ODT;ODF;ODP;JPG;CSV;ODS;TXT;7Z |                               |                                   |                    |                     |                                 |  |  |  |
| Commentair                            | es divers                                                                                                    |                               |                                   |                    |                     |                                 |  |  |  |
|                                       |                                                                                                    |                               |                                   |                    |                     |                                 |  |  |  |
|                                       |                                                                                                    |                               |                                   |                    |                     |                                 |  |  |  |
|                                       |                                                                                                    |                               |                                   |                    |                     | ///<br>5000 caractères restants |  |  |  |

L'instructeur contrôleur en charge de votre dossier est à même de vous demander toute autre pièce justificative lui permettant de réaliser l'instruction du dossier. Il pourra préciser et compléter cette liste selon la nature de l'opération, du bénéficiaire.

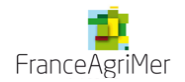

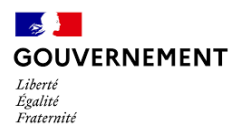

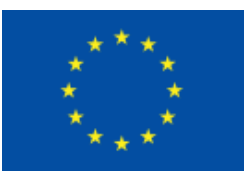

En plus des pièces à joindre répertoriées dans la liste, vous devez également transmette un document PDF qui récapitule l'ensemble de votre saisie. Pour cela, merci de bien respecter l'ordre des étapes suivantes :

Cocher la case « J'atteste sur l'honneur »

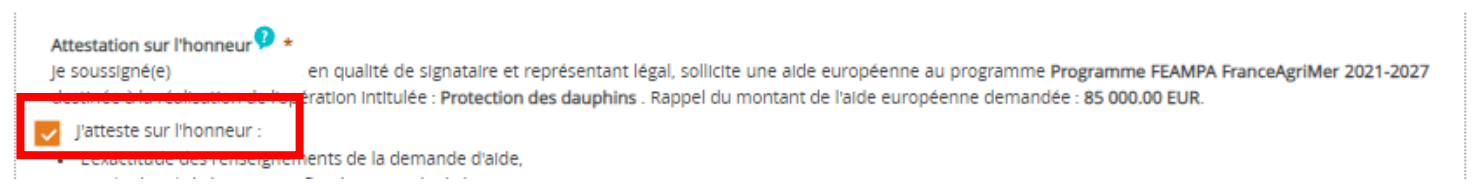

• Cliquer sur « Imprimer la lettre d'engagement » : cela vous permet de récupérer au format PDF l'intégralité de votre saisie. Il faut faire signer ce document PDF au représentant légal de votre structure

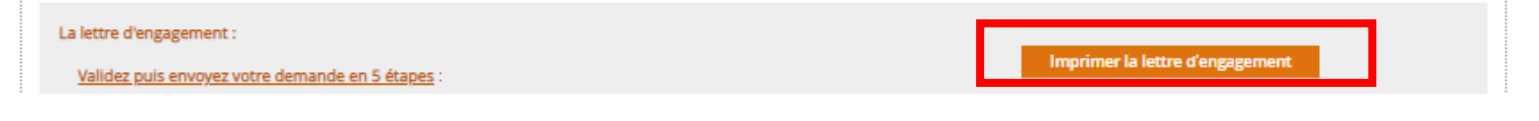

Cliquer sur « joindre la lettre d'engagement signée » pour joindre le document PDF signé ;

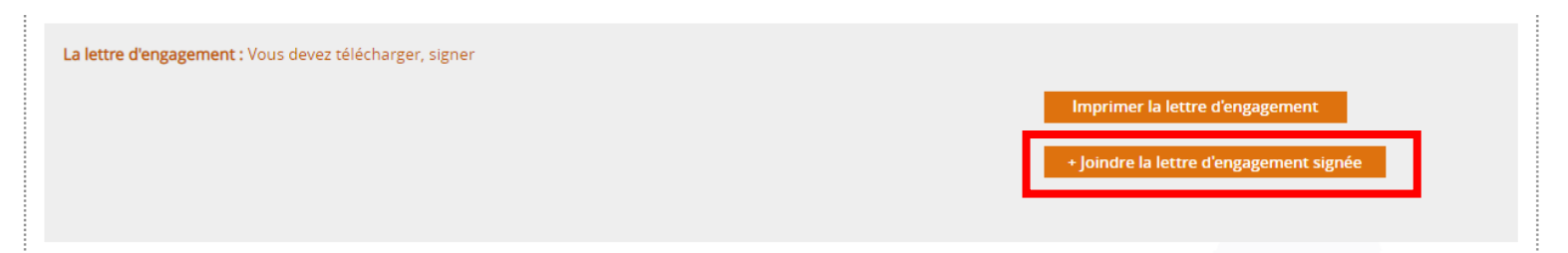

- Cliquer sur « Enregistrer »
- Puis cliquer sur « Envoyer » afin de transmettre votre demande ainsi que toutes les pièces jointes au service instructeur.

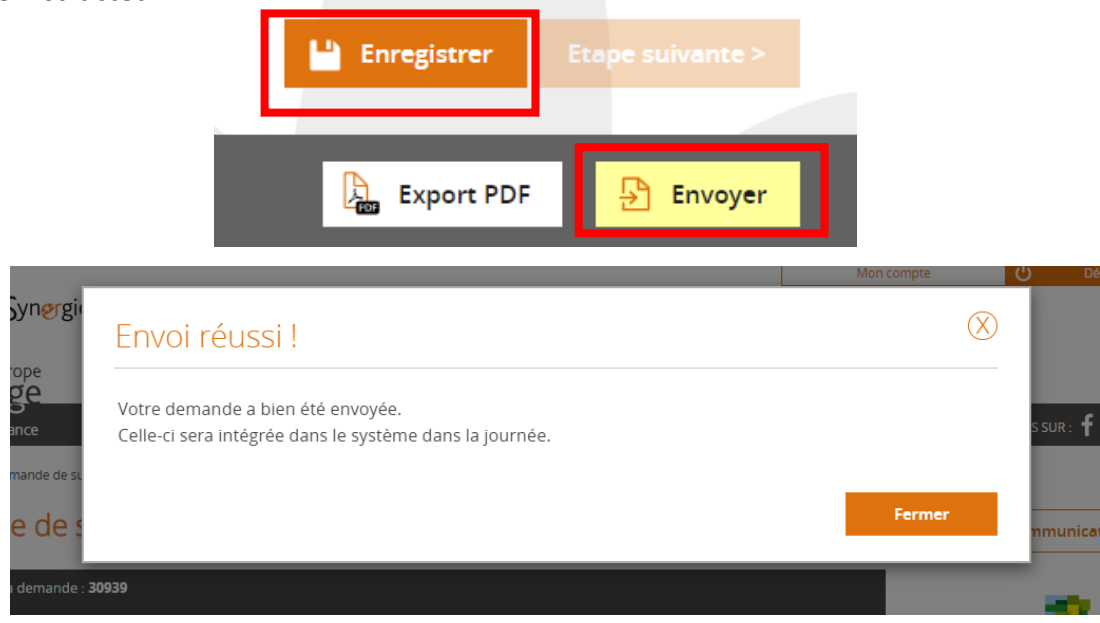

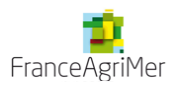

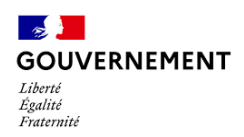

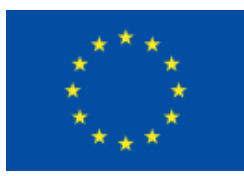

Votre demande est passée de l'état Brouillon à l'état Envoyée.

Vous pourrez suivre, dans le tableau de bord, l'avancement du traitement de votre dossier :

- Instruction : l'instruction de votre dossier est en cours
- Traitée : le dossier a reçu un avis favorable
- Rejetée : le dossier a reçu un avis défavorable

| Tableau de bord             |           |                    |            |   | Vue         | enrichie | Mes d           |
|-----------------------------|-----------|--------------------|------------|---|-------------|----------|-----------------|
| Туре                        | Brouillon | <b>S</b><br>Envoyé | A corriger |   | )<br>Traité | Kejeté   | Deman<br>👼 sais |
| Demande de subvention 14-20 | -         | -                  |            | - | 8           |          | 🔁 subv          |
| Demande de paiement 14-20   | 2         | -                  |            | - | 4           | 2        |                 |
| Demande de subvention 21-27 | 1         | -                  | -          | 1 | 1           |          | Salsi<br>opér   |
| Demande de paiement 21-27   |           | 1                  | -          |   | -           | -        |                 |

# Mes démarches

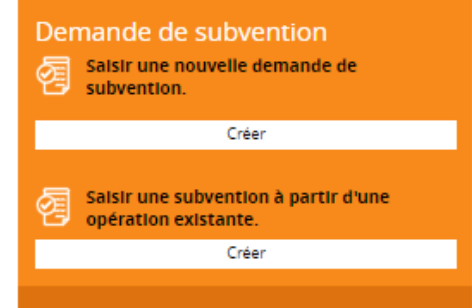

Suite à l'envoi de votre demande, vous recevrez un mail de confirmation avec votre dossier en pièce jointe, qui fait office de attestation de dépôt, n'hésitez pas à vérifier vos spams. En cas de non réception, merci de contacter votre service instructeur.

|   | [RU2 SYNERGIE 2.0 eSynergie] : Accusé de réception de votre demande DP 38253 par<br>CdM Boîte de réception ×         |                             |   |   |  |
|---|----------------------------------------------------------------------------------------------------|-----------------------------|---|---|--|
| ) | portail@recette2.test-synergie-europe.fr<br>À moi, synergie2.0-recette 👻                                             | @ 14:21 (il y a 1 minute)   | ☆ | ¢ |  |
|   | Bonjour,                                                                                                    |                             |   |   |  |
|   | La demande de paiement auprès du programme Programme national FEAMPA FranceAgriMer 2021-2027 portant                 | sur les éléments suivants : |   |   |  |
|   | <ul> <li>Porteur de projet :</li> <li>Numéro portail E-Synergie : DP 38253 ;</li> </ul>                              |                             |   |   |  |
|   | Opération programmée (numéro Synergie) n° FAM000385 - Collecte de données DCF 2023-2024                              |                             |   |   |  |
|   | A bien été déposée auprès de l'autorité de gestion le 31/05/2023                                                     |                             |   |   |  |
|   | Toute communication avec le service chargé du suivi de votre dossier doit être effectuée à l'adresse feampa@franceag | <u>jrimer.fr</u>            |   |   |  |
|   | Le portail E-Synergie.                                                                                               |                             |   |   |  |

- Merci de ne pas répondre à ce mail.
- L'instructeur en charge de votre dossier reviendra vers vous au moment de l'analyse de votre demande de paiement pour toute demande d'information ou de pièces complémentaires.
- Dans l'éventualité où l'instructeur vous demande des pièces complémentaires, vous pouvez vous reconnecter au portail afin de joindre ces nouvelles pièces à partir du bouton « communication » en retournant dans le formulaire de la demande.

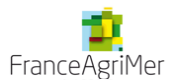